## How to Delete a Currency Exchange Rate

- On the user's menu panel go to Common Info folder then click Currency Exchange Rates
   Select a pair on the Currency panel then click Remove button.

|    | Currency              |                   | Exchange Rate Details |          |                 |                 |            |                    |
|----|-----------------------|-------------------|-----------------------|----------|-----------------|-----------------|------------|--------------------|
|    | + Insert              | × Remove          | × Re                  | move     |                 |                 |            |                    |
|    | From Curre            | ency* 🖑 Currency* |                       | Rate*    | Rate Type*      | Effective Date* | Source     | Created Date       |
|    | EGP                   | USD               |                       | 1.50     | Spot            | 10/6/2017       | User Input | 10/6/2017 18:02:42 |
|    | USD                   | EGP               |                       |          |                 |                 |            |                    |
|    | EUR                   | USD               |                       |          |                 |                 |            |                    |
|    | USD                   | EUR               |                       |          |                 |                 |            |                    |
|    | CAD                   | USD               |                       |          |                 |                 |            |                    |
|    | USD                   | CAD               |                       |          |                 |                 |            |                    |
|    | USD                   | USD               |                       |          |                 |                 |            |                    |
| 3. | _<br>Click <b>Yes</b> | on the message bo | ox.                   |          |                 |                 |            |                    |
|    |                       |                   |                       |          |                 |                 | 1          |                    |
|    |                       |                   |                       | $\sim$   |                 |                 |            |                    |
|    |                       |                   | 1                     |          |                 |                 |            |                    |
|    |                       |                   | (                     |          | )               |                 |            |                    |
|    |                       |                   |                       | Ŀ        |                 |                 |            |                    |
|    |                       |                   |                       |          |                 |                 |            |                    |
|    |                       |                   | iR                    | ely      | i21             |                 |            |                    |
|    |                       | You               | aro ah                | out to a | lelete 1 row    |                 |            |                    |
|    |                       | Are you           | sure                  | you wa   | nt to continue? |                 |            |                    |
|    |                       | _                 |                       |          |                 |                 |            |                    |
|    |                       |                   | Yes                   |          | No              |                 |            |                    |
|    |                       |                   |                       |          |                 |                 |            |                    |
|    |                       |                   |                       |          |                 |                 |            |                    |

4. Click Save toolbar button.

∕≞

Exchange rate details will also be deleted along with the currency pair

## On the user's menu panel go to Common Info folder then click Currency Exchange Rates Select a pair on the Currency panel then click Remove button.

| Gelect a pair ( | on the ourrency | parier then click | Keniove bu |           |                |
|-----------------|-----------------|-------------------|------------|-----------|----------------|
| Currency        |                 | Exchange Rate De  | tails      |           |                |
| + Insert 🗙      | Remove          | × Remove          |            |           |                |
| From Currency   |                 |                   | Rate       | Rate Type | Effective Date |
| USD             | USD             |                   | 40.000000  | Average   | 7/11/2016      |
| USD             | CAD             |                   |            |           |                |
| CAD             | USD             |                   |            |           |                |
| PHP             | USD             |                   |            |           |                |
|                 |                 |                   |            |           |                |
|                 |                 |                   |            |           |                |
|                 |                 |                   |            |           |                |

## 3. Click Yes on the message box.

| (]                                                                   |
|----------------------------------------------------------------------|
| iRely i21                                                            |
| You are about to delete 1 row.<br>Are you sure you want to continue? |
| Yes No                                                               |

- 4. Click Save toolbar button.
- 1. On the user's menu panel go to Common Info folder then click Currency Exchange Rates

| Insert X Remove         X Remove           rom Currency         To Currency         To Currency         Rate         Rate Type         Effective Date           HP         JPY         1.406300         02/12/2016         02/12/2016                              | urrency      |             | Exchange Rate | Details  |           |                |
|----------------------------------------------------------------------------------------------------|--------------|-------------|---------------|----------|-----------|----------------|
| To Currency         To Currency         To Currency         Rate         Rate Type         Effective Date           HP         JPY         1.406300         02/12/2016         02/12/2016           UD         USD         1         02/12/2016         02/12/2016 | Insert XR    | lemove      | × Remove      |          |           |                |
| HP         JPY         1.406300         1         02/12/2016           UD         USD <th< th=""> <th< th=""> <th< th=""> <!--</th--><th>rom Currency</th><th>To Currency</th><th></th><th>Rate</th><th>Rate Type</th><th>Effective Date</th></th<></th<></th<>    | rom Currency | To Currency |               | Rate     | Rate Type | Effective Date |
| D dzu du                                                                                                    | ΉP           | JPY         |               | 1.406300 | 1         | 02/12/2016     |
|                                                                                                    | UD           | USD         |               |          |           |                |
|                                                                                                    |              |             |               |          |           |                |
|                                                                                                    |              |             |               |          |           |                |
|                                                                                                    |              |             |               |          |           |                |
|                                                                                                    |              |             |               |          |           |                |
|                                                                                                    |              |             |               |          |           |                |
|                                                                                                    |              |             |               |          |           |                |
|                                                                                                    |              |             |               |          |           |                |
|                                                                                                    |              |             |               |          |           |                |
|                                                                                                    |              |             |               |          |           |                |
|                                                                                                    |              |             |               |          |           |                |
|                                                                                                    |              |             |               |          |           |                |
|                                                                                                    |              |             |               |          |           |                |
|                                                                                                    |              |             |               |          |           |                |
|                                                                                                    |              |             |               |          |           |                |
|                                                                                                    |              |             |               |          |           |                |
|                                                                                                    |              |             |               |          |           |                |
|                                                                                                    |              |             |               |          |           |                |
|                                                                                                    |              |             |               |          |           |                |
|                                                                                                    |              |             |               |          |           |                |
|                                                                                                    |              |             |               |          |           |                |
|                                                                                                    |              |             |               |          |           |                |
|                                                                                                    |              |             |               |          |           |                |
|                                                                                                    |              |             |               |          |           |                |
|                                                                                                    |              |             |               |          |           |                |

2. Select a pair on the **Currency** panel

| Currency      |             |  |  |  |  |  |  |
|---------------|-------------|--|--|--|--|--|--|
| + Insert X Re | emove       |  |  |  |  |  |  |
| From Currency | To Currency |  |  |  |  |  |  |
| PHP           | JPY         |  |  |  |  |  |  |
| AUD ~         | USD         |  |  |  |  |  |  |
|               |             |  |  |  |  |  |  |
|               |             |  |  |  |  |  |  |
|               |             |  |  |  |  |  |  |

3. Click Remove button. A confirmation message will appear.

| Currency Exchange Rates |                                                                      | ^ □ × |
|-------------------------|----------------------------------------------------------------------|-------|
| Save Undo Close         |                                                                      |       |
| Details                 |                                                                      |       |
| Currency                | Exchange Rate Details                                                |       |
| + Insert X Remove       | × Remove                                                             |       |
| From Currency To Curr   | cu cu cu cu                                                          |       |
| PHP JPY                 |                                                                      |       |
|                         |                                                                      |       |
|                         | iRely i21                                                            |       |
|                         | You are about to delete 1 row.<br>Are you sure you want to continue? |       |
|                         | Yes No                                                               |       |
|                         |                                                                      |       |
| ⑦ ۞ ♀ ⊠ Ready           |                                                                      |       |

- 4. Click Yes on the message box.5. Click Save toolbar button.
- 1. On the user's menu panel go to Common Info folder then click Currency Exchange Rates

| 🌍 Currency Exchange Rates |                       |           | * 🗆 ×          |
|---------------------------|-----------------------|-----------|----------------|
| Save Undo Close           |                       |           |                |
| Currency                  | Exchange Rate Details |           |                |
| 📀 Insert 🤤 Remove         | 😑 Remove              |           |                |
| From Currency To Currency | Rate                  | Rate Type | Effective Date |
| PHP USD                   | 1.40630               | MET       | 09/24/2015     |
| USD CAD                   |                       |           |                |
| AUD 🗸 USD                 |                       |           |                |
|                           |                       |           |                |
|                           |                       |           |                |
|                           |                       |           |                |
|                           |                       |           |                |
|                           |                       |           |                |
|                           |                       |           |                |
|                           |                       |           |                |
|                           |                       |           |                |
|                           |                       |           |                |
|                           |                       |           |                |
|                           |                       |           |                |
| 🕜 😟 🏆 🕼 Ready             |                       |           |                |

2. Select a pair on the Currency panel

| Currency      |             |
|---------------|-------------|
| 📀 Insert 🤤 R  | emove       |
| From Currency | To Currency |
| PHP           | USD         |
| USD           | CAD         |
| AUD           | USD         |
|               |             |
|               |             |

3. Click Remove button. A confirmation message will appear.

| Currency Exchan | ige Rates         |                       |          |                                   |                |  |
|-----------------|-------------------|-----------------------|----------|-----------------------------------|----------------|--|
| Save Undo C     | <b>پ≓</b><br>Iose |                       |          |                                   |                |  |
| Currency        |                   | Exchange Rate Details | s        |                                   |                |  |
| 😳 Insert 🤤 Rem  | iove              | Remove                |          |                                   |                |  |
| From Currency   | To Currency       |                       | Rate     | Rate Type                         | Effective Date |  |
| PHP             | USD               |                       | 1.406300 | MET                               | 09/24/2015     |  |
| USD             | CAD               | [ \overline iRely i21 |          |                                   | ×              |  |
| AUD             | USD               | You a<br>Are yo       | s        | delete 1 row.<br>want to continue | 27             |  |
| 🛛 🕲 🖞 ⊡ Re      | ady               |                       |          |                                   |                |  |

- Click Yes on the message box.
   Click Save toolbar button.
- 1. On the user's menu panel go to Common Info folder then click Currency Exchange Rates

| 🗊 Currency Exchange Rates |                       |            |                |
|---------------------------|-----------------------|------------|----------------|
| Save Undo Close           |                       |            |                |
| Currency                  | Exchange Rate Details |            |                |
| 😳 Insert 🤤 Remove         | Remove                |            |                |
| From Currency To Currency | Rate                  | Rate Type  | Effective Date |
| CAD Y PHP                 | 36.510000             | Fixed Rate | 05/15/2015     |
| USD JPY                   |                       |            |                |
| USD AUD                   |                       |            |                |
|                           |                       |            |                |
|                           |                       |            |                |
|                           |                       |            |                |
|                           |                       |            |                |
|                           |                       |            |                |
|                           |                       |            |                |
|                           |                       |            |                |
|                           |                       |            |                |
|                           |                       |            |                |
|                           |                       |            |                |
|                           |                       |            |                |
| 🕜 😟 🖓 Ready               |                       |            |                |

2. Select a pair on Currency panel

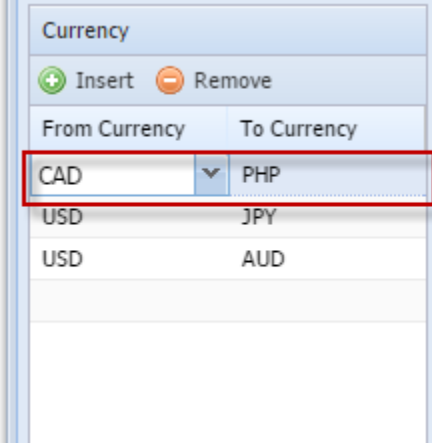

3. Click Remove button. A confirmation message will appear.

| 🗊 Currency Exch | ange Rates  |                           |                                 |                          |                |  |  |  |  |
|-----------------|-------------|---------------------------|---------------------------------|--------------------------|----------------|--|--|--|--|
| Save Undo Close |             |                           |                                 |                          |                |  |  |  |  |
| Currency        |             | Exchange Rate Det         | ails                            |                          |                |  |  |  |  |
| 😳 Insert 🤤 Re   | emove       | Remove                    |                                 |                          |                |  |  |  |  |
| From Currency   | To Currency |                           | Rate                            | Rate Type                | Effective Date |  |  |  |  |
| CAD             | PHP         |                           | 36.510000                       | Fixed Rate               | 05/15/2015     |  |  |  |  |
| USD             | JPY         |                           |                                 |                          |                |  |  |  |  |
| USD             | AUD         |                           |                                 |                          |                |  |  |  |  |
|                 |             | You are<br>Are you<br>Yes | about to delet<br>sure you want | e 1 row.<br>to continue? |                |  |  |  |  |
| 🕜 🧔 🦿 Read      | v           |                           |                                 |                          |                |  |  |  |  |

- Click Yes on the message box.
   Click Save toolbar button.